☆ 安心・安全メールアプリからの欠席・遅刻の連絡方法

安心・安全メールアプリから、欠席遅刻連絡などができる準備 が整いましたので、お知らせします。アプリからの欠席連絡はそ のまま送信することができます。真城中学校>グループ設定・各 種設定>欠席遅刻届、の順で入力ページに入ることができます。 〇詳細な手順は、下の図をご参照ください。

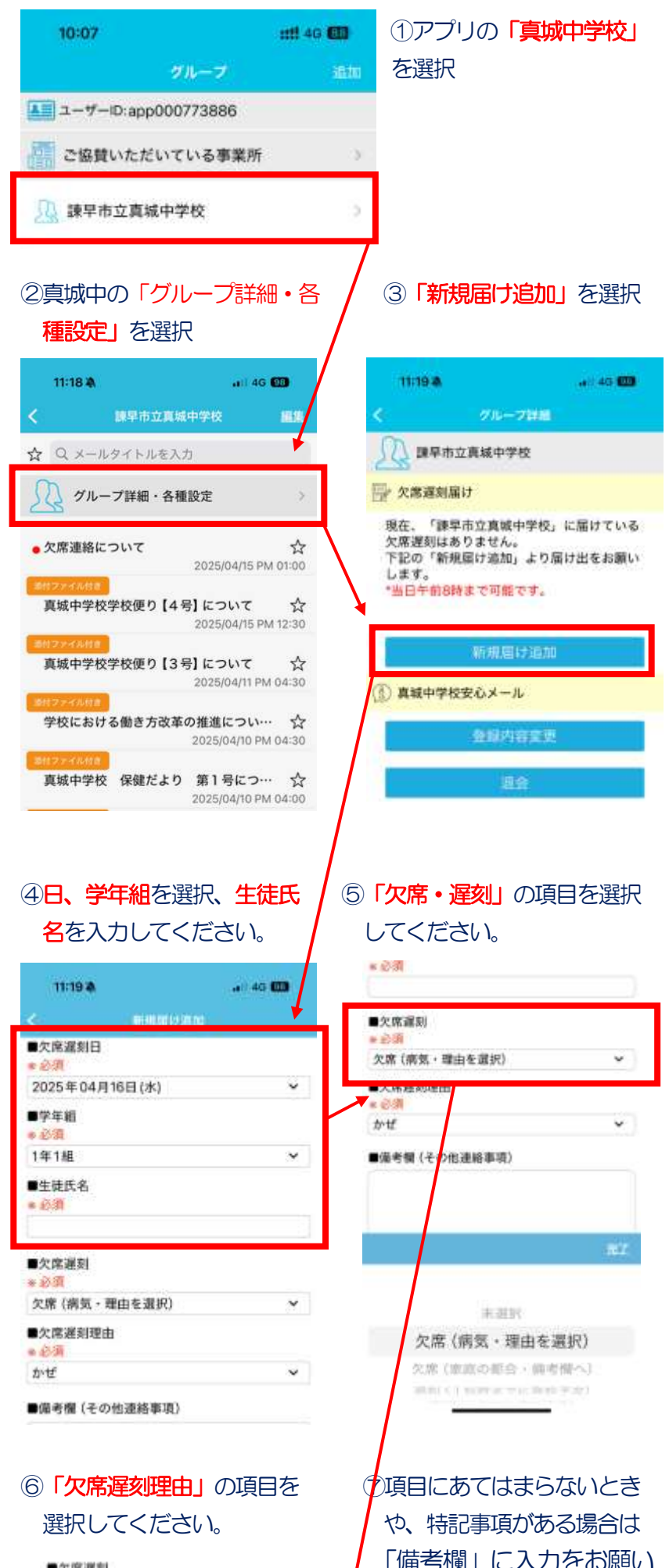

| e distante ( anticia a maria di stata di stata d |    |
|----------------------------------------------------------------------------------------------------|----|
| 次席 (前刘·理田堂通灯)                                                                                                    | *  |
| ■欠席運動理由<br>。 約週                                                                                                    |    |
| かぜ                                                                                                    | ~  |
|                                                                                                    |    |
| 第考欄(その包建給事項)                                                                                                    |    |
|                                                                                                    |    |
|                                                                                                    |    |
|                                                                                                    |    |
|                                                                                                    |    |
| 10 Jaul and A                                                                                                    |    |
| ■届け出者氏名<br>▲ 公開                                                                                                    |    |
| 届け出者氏名<br>  2018                                                                                                    | 27 |
| ■届け出変氏名<br>→All                                                                                                    | 充了 |
| ■最け出変氏名<br>み間                                                                                                    | ħΖ |
| ■最け出変氏名<br>み頃<br>5-12<br>道明                                                                                                    | ħΖ |
| ■ <b>服</b> け出者氏名<br>- AV間<br>                                                                                                    | ŔŢ |

## します。

| 11:19:8         | er ( 40 🚥 |
|-----------------|-----------|
| <               | 1810      |
| ■大陽通知<br>●影調    |           |
| 欠席(病気・理由を選択)    | ~         |
| ■欠席遅刻理由<br>● 診測 |           |
| 1.60.070        | 1.2       |
| ■描考欄 (その他連絡事項)  | )         |
| 1               |           |
| ■届け出者氏名<br>● 必須 |           |
| Control .       |           |

⑧最後に、「届け出者氏名」に入 カと、内容の確認をして、一番 下の「登録」をしてくだい。 連絡が送信されます。

21日(月)から、本格的に アプリでの欠席連絡を始めま す。なお、緊急の際などは、 お電話でお問い合わいただき ますようお願いいたします。

| TATUE OF A STOCK |   |
|------------------|---|
| ■学年祖             |   |
| = #2-0R          |   |
| 1年1組             | ~ |
| ■生徒氏名            |   |
| = @M             |   |
| 真城 太郎            |   |
| ■欠席選約            |   |
| = @M             |   |
| 欠席 (病気・理由を選択)    | ~ |
| ●欠席選到理由          |   |
| - 23 M           |   |
| trif             | ÷ |
| ■備考價(その但連絡事項)    |   |
| 取目前から熱が出ています。    |   |
|                  |   |
| ■届け出者氏名          |   |
| * 前用             |   |
| Wist 10.12       |   |